「我が家のSDGs」写真コンテスト インスタグラム応募方法

## 1.応募までの方法・・・インスタグラムアカウント登録 ※インスタグラムをすでにされている方は不要です

 ①インターネットで「インスタ グラム」と検索し、アプリをイ ンストールします。 ②FacebookIDでログイン、もしくは電話番号またはメールアドレスで登録します。

 ③プロフィール写真、名前、 パスワード、ユーザーネーム、 連絡先などを登録します。

④インスタグラムアカウント 完成です。

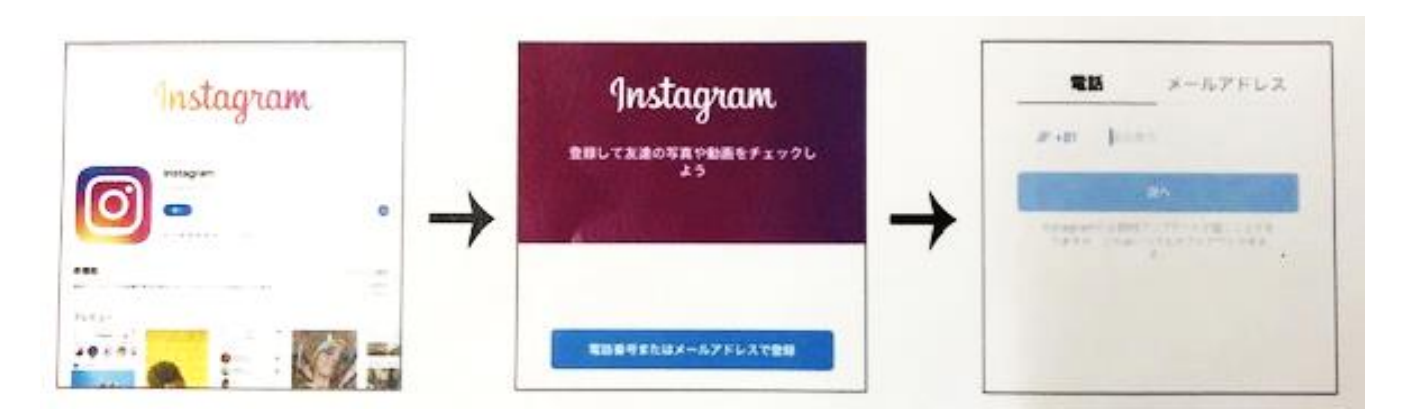

2.インスタグラムで「coopsagasdgs」を検索しフォローする

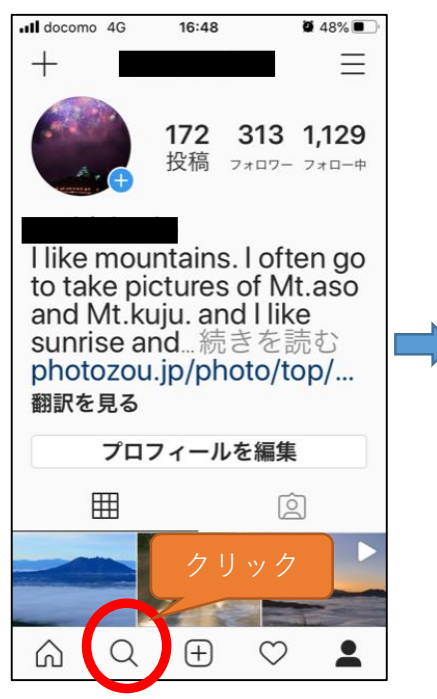

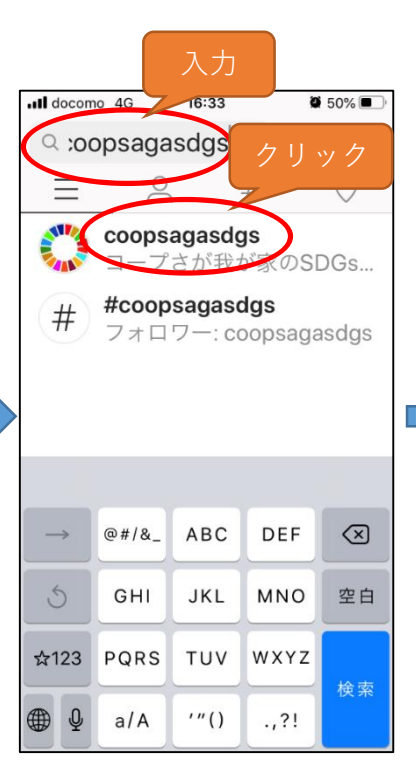

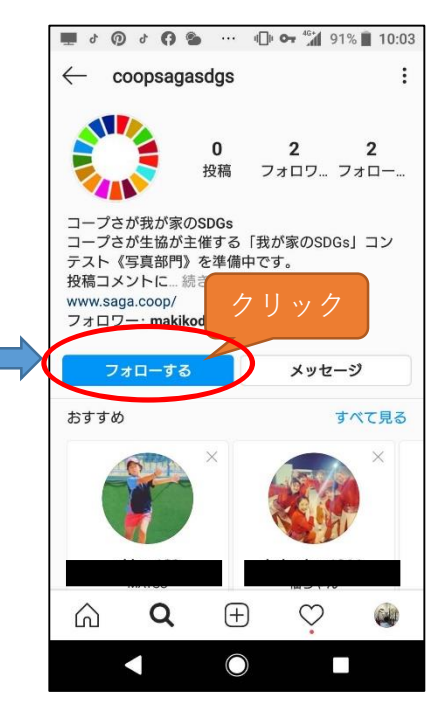

## 3.インスタグラムで写真を応募(投稿)する

①写真を撮影する、もしくは以前に撮影した写真をライブラリより選んで投稿する。
②キャプションに、該当するSDGs1~17のいずれかを記入し、投稿した理由メッセージを入力ください。
③さらに、必ずハッシュタグ「#coopsagasdgs」を入力し、「coopsagasdgs」をタグ付けします。
④最後にシェアを押して、投稿完了です。
④コンテスト結果は投稿者へのメッセージとコープさが生協ホームページでお知らせします。

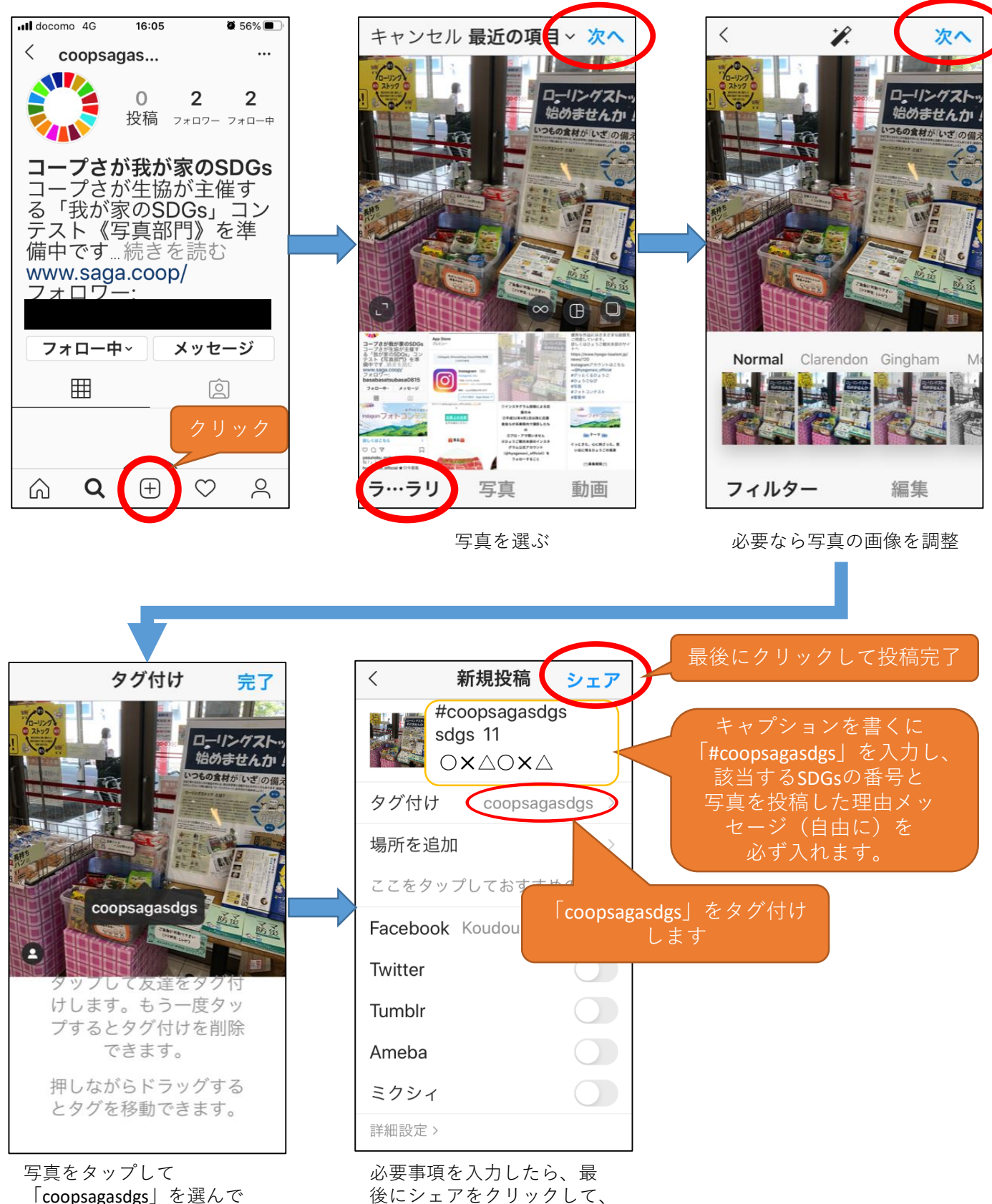

「coopsagasdgs」を選ぶ タグ付けします 後にシェアをクリックして、 投稿完了です。